# **Customisation of Enterprise Services View**

- Introduction
- Creating a folder table\_schemas
- Adding JSON file
- Customising JSON file for Enterprise Services table

#### Introduction

The Enterprise Service view grid comes from table\_schemas which is open to customers to customize. In the JSON file we can remove unwanted

columns like nodes unreachable, interface state, interface status etc. Whenever customer upgrades our product it will override their changes.

Note: Customers needs to keep a back up of their schema's before upgrade which they can restore as and when required.

## Creating a folder table\_schemas

Need to create a folder table\_schemas under conf using below commands

cd /usr/local/omk/conf/ mkdir table\_schemas

## Adding JSON file

Need to add a json file to table\_schemas using below commands

```
cp /usr/local/omk/lib/json/opCharts/table_schemas/opCharts_enterprise-services.json /usr/local/omk/conf
/table_schemas/
```

#### Customising JSON file for Enterprise Services view

Edit the file (/usr/local/omk/conf/table\_schemas/opCharts\_enterprise-services.json) based on requirements of the columns we can delete specific column related data.

For example : If we want to remove Last Updated column form the table then we need to delete the specific dictionary(Red colour text as shown below) from the json file.

| $\leftarrow \  \   \rightarrow \  \   {\tt G}$                                                                                                    | â apollo.opm     | antek.net/en/or | nk/opCharts/com | ponents/enterprise | _services         |                 |                  | ₫ ☆            | a (2 🛛 🛪       | 🛛 🍘 Update           |
|----------------------------------------------------------------------------------------------------|------------------|-----------------|-----------------|--------------------|-------------------|-----------------|------------------|----------------|----------------|----------------------|
| G google 🎇 Cl tests on Docker 🤤 eHour - Sign in 💥 NGFWTechnical D 😑 Pabotcustomeran 🔛 Pabotcustomeran 🖸 Powerful Shiva Ru 🧕 ci_fw_telcoapi » 🖸 Maha Mrityunjaya |                  |                 |                 |                    |                   |                 |                  |                |                |                      |
| 🕒 opChi                                                                                                    | arts 4.5.2 Views | s - Reports -   | Events - Confi  | Search             | Nodes             | ~ Q             | Mod              | dules - System | - Help - 🔇 EN  | ▪ User: nmis ▪       |
| Home / Enterprise Services<br>Enterprise Services                                                                                                    |                  |                 |                 |                    |                   |                 |                  |                |                |                      |
| B     P       Name     •       Search term     Go ×                                                                                                    |                  |                 |                 |                    |                   |                 |                  |                | $\frown$       |                      |
| Description                                                                                                    | Overall Status   | Nodes State     | Node Status     | Nodes Degraded     | Nodes Unreachable | Interface State | Interface Status | Service State  | Service Status | Last Updated         |
| Arihant-test                                                                                                    | Up               |                 |                 |                    |                   |                 |                  |                |                | a few seconds<br>ago |
| Arihant-test1                                                                                                    | Up               |                 |                 |                    |                   |                 |                  |                |                | a minute ago         |
| est                                                                                                    | Up               |                 |                 |                    |                   |                 |                  |                |                | a minute ago         |
| est                                                                                                    | Up               |                 |                 |                    |                   |                 |                  |                |                | a few seconds<br>ago |
| John Test                                                                                                    | Up               | Normal          | 100.00%         | 0/1                | 0/1               |                 |                  |                |                | a minute ago         |
| ocox                                                                                                    | Up               |                 |                 |                    |                   |                 |                  |                |                | a minute ago         |
| jasda                                                                                                    | Up               |                 |                 |                    |                   |                 |                  |                |                | a few seconds<br>ago |

{

"name": "last\_updated",

"label": "Last Updated",

"cell": "string",

"formatter": "RelativeTime",

"editable": false

{

"name": "result.state.nodes.unreachable",

"label": "Nodes State",

"cell": "NodeStatus",

"search": "iregex",

"editable": false

},

| • • •                                                                                                    |                                                                                                    | 🚞 .ssh — shantaveerh@athena: /usr/local/omk/conf — -bash — 160×53 |                 |                 |       |  |  |
|----------------------------------------------------------------------------------------------------|----------------------------------------------------------------------------------------------------|-------------------------------------------------------------------|-----------------|-----------------|-------|--|--|
| mlrpcd — -bash                                                                                                    | 1-p18:~ — -bash                                                                                            | mation — -bash                                                    | pCharts — -bash | opTests — -bash | k/cor |  |  |
| <pre>}, {     'name": "data.stat.     "label": "Interface     'cell": "Colouredby     'formatter": "Perce     'levels": [         'green",         'g,         "yellow",         'g,         "orange",         80,         "red",         80,         "red",         80,         "editable": false }, {     'label": "result.stat     'cell": "NodeStatus     "search": "iregex",     "editable": false }, </pre> | <pre>is.interfaces",<br/>Status",<br/>Level",<br/>nt",<br/>ite.monitored_services.<br/>tate",<br/>",</pre> | unreachable",                                                     |                 |                 |       |  |  |
| <pre>},</pre>                                                                                                    | us,monitored_services",<br>itatus",<br>/Level",<br>nnt",<br>ted",<br>ted",<br>:iveTime",                   |                                                                   |                 |                 |       |  |  |

J shantaveerh@athena:/usr/local/omk/conf\$ vi /usr/local/omk/conf/table\_schemas/opCharts\_enterprise-services.json

| 🗧 🔶 C 👔 apollo.opmantek.net/en/omk/opCharts/components/enterprise_services 🗈 🖈 🖬 🚱 🔅 🖬 🕼 🕲 Update                                                                                 |                                                                                                    |               |                |             |             |                |                   |                 |                  |               |                |
|----------------------------------------------------------------------------------------------------|----------------------------------------------------------------------------------------------------|---------------|----------------|-------------|-------------|----------------|-------------------|-----------------|------------------|---------------|----------------|
| G google 💥 Cl tests on Docker 😌 eHour - Sign in 💥 NGFWTechnical D 🔁 Pabotcustomeran 😰 Pabotcustomeran 😰 Pabotcustomeran 😰 Powerful Shiva Ru 🚊 cl_fw_telcoapi » 🗈 Maha Mrityunjaya |                                                                                                    |               |                |             |             |                |                   |                 |                  |               |                |
|                                                                                                    | Reload this page     Reports * Events * Config *     Search Nodes     Q     Modules * System * Help * 3 EN * User: nmis * |               |                |             |             |                |                   |                 |                  |               |                |
| E                                                                                                    | Home / Enterprise Services                                                                                                |               |                |             |             |                |                   |                 |                  |               |                |
| + 😢 🖬 🥕 Search term                                                                                                    |                                                                                                    |               |                |             |             |                |                   | Go ×            |                  |               |                |
| C                                                                                                    | Name 🔺                                                                                                    | Description   | Overall Status | Nodes State | Node Status | Nodes Degraded | Nodes Unreachable | Interface State | Interface Status | Service State | Service Status |
| C                                                                                                    | Arihant-<br>test                                                                                                    | Arihant-test  | Up             |             |             |                |                   |                 |                  |               |                |
| C                                                                                                    | Arihant-<br>test1                                                                                                    | Arihant-test1 | Up             |             |             |                |                   |                 |                  |               |                |
| C                                                                                                    | DemoTe<br>stEvelyn                                                                                                    | test          | Up             |             |             |                |                   |                 |                  |               |                |
| C                                                                                                    | Evelyn                                                                                                    | test          | Up             |             |             |                |                   |                 |                  |               |                |
| C                                                                                                    | John<br>Test                                                                                                    | John Test     | Up             | Normal      | 100.00%     | 0/1            | 0/1               |                 |                  |               |                |
| C                                                                                                    | John<br>Test2                                                                                                    | хххх          | Up             |             |             |                |                   |                 |                  |               |                |
| C                                                                                                    |                                                                                                    | dasda         | Up             |             |             |                |                   |                 |                  |               |                |

After deletion need to refresh Enterprise Service page and we can see Last Updated column removed from it.